# 目次

| WireGuard VPN 設定 |   | 1 |
|------------------|---|---|
| Firewallの設定      | 1 | 1 |
| WireGuardの設定     |   | 3 |
| 本装置の設定           |   | 3 |
| 対向側(Peer)の設定     | Ţ | 5 |
| ステータスの確認         | - | 7 |

# WireGuard VPN 設定

# Firewallの設定

WireGuardで使用するポート番号を許可しておきます。

Firewall 設定をクリックします

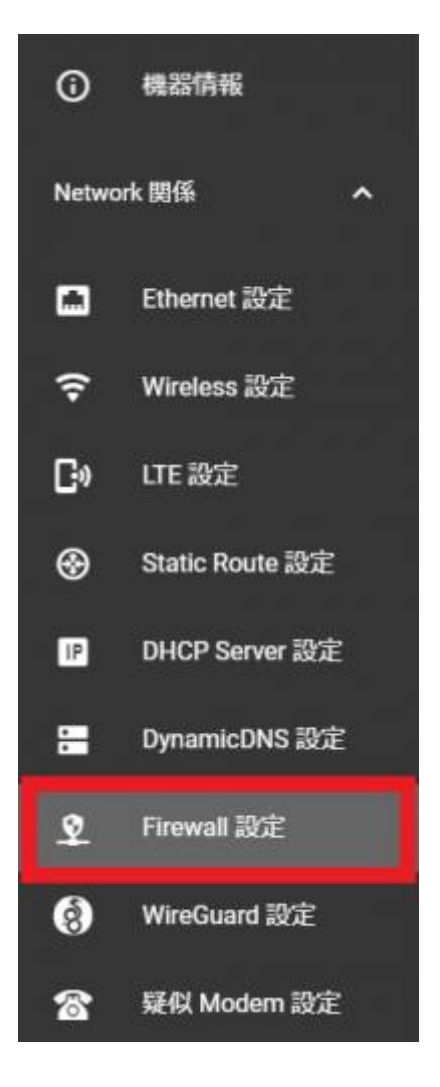

"Add Filter Entry" をクリックし、ルールを追加します。

| Firewall | 設定      |     |        |        |      |         |          |      |        |                  |
|----------|---------|-----|--------|--------|------|---------|----------|------|--------|------------------|
| Zone 設定  |         |     | DNAT # | 掟      |      |         |          |      |        |                  |
|          |         |     |        |        |      |         |          |      | 1      | 臣                |
|          | Reorder | No. | In     | Out    | Sirc | Service | Protocol | Port | Action | Add Filter Entry |
|          | ٠       | 1   | WAN    | Router |      | ssh     |          |      | ACCEPT | / 0              |
|          |         |     |        |        |      |         |          |      |        |                  |
|          |         |     |        |        |      |         |          |      |        | 設定               |

WireGuard で Listen するポート番号を許可する設定を入力し、"SAVE"ボタンをクリックします。

| Filter 追  | חמ            |          |                      |        |      |
|-----------|---------------|----------|----------------------|--------|------|
| in<br>W   | Zone<br>AN    | Ţ        | Out Zone<br>Router   | Ţ      |      |
| <u>Sc</u> | ource Address |          |                      |        |      |
| Se        | ervice        |          |                      |        |      |
| Pr<br>UI  | otocol<br>DP  | <b>.</b> | Port Number<br>51821 |        |      |
|           | CCEPT         |          |                      |        |      |
|           |               |          |                      |        |      |
|           |               |          |                      | CANCEL | SAVE |

#### 設定例

| 項目            | 設定値      |
|---------------|----------|
| In Zone[]     | WAN      |
| Out Zone[]    | Router[] |
| Protocol      | UDP[]    |
| Port Number[] | 51821[]  |
| Action[]      | ACCEPT   |

### 設定 ボタンをクリックします。

|         |     |     |        |     |         |          |       |        | ±+   |
|---------|-----|-----|--------|-----|---------|----------|-------|--------|------|
| Reorder | No. | In  | Out    | Src | Service | Protocol | Port  | Action | Edit |
| ÷       | 1   | WAN | Router |     | ssh     |          |       | ACCEPT | / =  |
| ÷       | 2   | WAN | Router |     |         | UDP      | 51821 | ACCEPT | / =  |
|         |     |     |        |     |         |          |       |        | 設定   |

## WireGuardの設定

WireGuardの設定を行います。

## 本装置の設定

左側のメニューより[]WireGuard 設定」をクリックします。

| 6     | 機器情報            |
|-------|-----------------|
| Netwo | rk 関係 へ         |
|       | Ethernet 設定     |
| (îr   | Wireless 設定     |
| C»    | LTE 設定          |
| •     | Static Route 設定 |
| IP    | DHCP Server 設定  |
| •     | DynamicDNS 設定   |
| \$    | Firewall 設定     |
| 8     | WireGuard 設定    |
| 8     | 疑似 Modem 設定     |
| 装置設   |                 |

本装置側の設定を行います。

| WireGuard 接続有効           |                                |
|--------------------------|--------------------------------|
| Tunnel IP Address/Prefix | Listen Port                    |
| 10.100.0.10/32           | 51821                          |
| WireGuard PublicKey      |                                |
| WileGualu Fublickey      |                                |
|                          | 7 1550/08/9/ 2000 1508/08/19/9 |

#### 本装置がサーバ側の場合

| 項目                       | 内容                                                                 | 値          |
|--------------------------|--------------------------------------------------------------------|------------|
| WireGuard 接続有効           | WireGuard を使用するかどうかを選択します                                          |            |
| Tunnel IP Address/Prefix | VPN 用の IP アドレスです[]WireGuard で構成する VPN にて、本装<br>置が使用する任意のアドレスを設定します | 例:10000024 |
| Listen Port              | WireGuard が Listen するポート番号を設定します                                   |            |
| WireGuard PublicKey      | 本装置で生成した公開鍵が表示されています                                               |            |

#### 本装置がクライアント側の場合

| 項目                       | 内容                                                                | 値            |
|--------------------------|-------------------------------------------------------------------|--------------|
| WireGuard 接続有効           | WireGuard を使用するかどうかを選択します                                         |              |
| Tunnel IP Address/Prefix | VPN 用の IP アドレスです□WireGuard で構成する VPN にて、本装<br>置が使用する任意のアドレスを設定します | 例:1010001032 |
| Listen Port              | 空欄にします                                                            |              |
| WireGuard PublicKey      | 本装置で生成した公開鍵が表示されています                                              |              |

## 対向側(Peer)の設定

対向側の設定を行います。

Add Peer をクリックします。

| Pee  | r設定  |             |           |                         |
|------|------|-------------|-----------|-------------------------|
| Peer | Port | Allowed IPs | KeepAlive | Add Peer<br>Edit/Delete |
|      |      | Peerが登録され   | れていません。   |                         |

#### 対向側との接続に必要な情報を設定します。(全ての設定が終わったら[]SAVE[]をクリックします)

| Peer 追加 | D                                             |                  |                 |  |              |      |  |  |
|---------|-----------------------------------------------|------------------|-----------------|--|--------------|------|--|--|
|         | Peer PublicKey                                |                  |                 |  |              |      |  |  |
|         |                                               |                  |                 |  |              |      |  |  |
|         | Peer Address<br>10.10.10.1                    |                  | Peer Port 51821 |  | KeepAlive On |      |  |  |
|         | Allowed IPs<br>AllowedIP [1]<br>10.100.0.1/32 | Add Allowed IP E | ntry II         |  |              |      |  |  |
|         | AllowedIP [2]<br>192.168.211.0/24             |                  | ۵               |  |              |      |  |  |
|         |                                               |                  |                 |  | CANCEL       | SAVE |  |  |

#### 本装置がサーバ側の場合

| 項目             | 内容                                                          |              |  |  |  |  |  |
|----------------|-------------------------------------------------------------|--------------|--|--|--|--|--|
| Peer PublicKey | 対向のクライアント側で生成した公開鍵を設定します                                    |              |  |  |  |  |  |
| Peer Address   | 空欄に設定します                                                    |              |  |  |  |  |  |
| Peer Port      | 空欄に設定します                                                    |              |  |  |  |  |  |
| KeepAlive On   | NAT を保持するための KeepAlive 送信を行うかどうかを選択します。サーバ<br>側の場合は無効       |              |  |  |  |  |  |
| Allowed IPs    | 本装置への接続を許可する、対向側端末の VPN 用の IP アドレスを設定しま<br>す。 <sup>2)</sup> | 例:1010001/32 |  |  |  |  |  |

#### 本装置がクライアント側の場合

| 項目             | 内容                                                                    | 値                                    |
|----------------|-----------------------------------------------------------------------|--------------------------------------|
| Peer PublicKey | 対向のサーバ側で生成した公開鍵を設定します                                                 |                                      |
| Peer Address   | 対向のサーバ側の WAN 側の IP アドレスを設定します                                         | 例:10.10.10.1                         |
| Peer Port      | 対向のサーバ側のWireGuardが、Listen するポート番号を設定します。                              |                                      |
| KeepAlive On   | NAT を保持するための KeepAlive 送信を行うかどうかを選択します。本装<br>置が NAT 配下にある場合は有効に選択します。 |                                      |
| Allowed IPs    | WireGuard 経由で通信するネットワークアドレスを設定します。 <sup>3)</sup>                      | 例:1010001/32<br>192.168.211.0<br>/24 |

#### 設定 ボタンをクリックします。

| Peer     | Port    | Allowed IPs | KeepAlive | Edit/Delete |
|----------|---------|-------------|-----------|-------------|
| [Client] | Dynamic | 1 entry.    | Yes       | / •         |
|          |         |             |           | 設定          |

## ステータスの確認

ステータスをクリックし、接続状況を確認します。

| WireGuard VPN 設定 |                       |                        |              |                     |           |  |
|------------------|-----------------------|------------------------|--------------|---------------------|-----------|--|
| 設定               |                       |                        |              |                     |           |  |
| ł                | Interface wg0         |                        |              |                     |           |  |
|                  | Endpoint              | Latest Handshake       | Sent [Bytes] | Received<br>[Bytes] | KeepAlive |  |
|                  | 220.151.150.170:53907 | 2021/12/27<br>17:08:46 | 274752       | 276864              | Yes       |  |

| 項目               | 説明                     |
|------------------|------------------------|
| Endpoint         | 対向側の グローバルIPアドレス:ポート番号 |
| Latest Handshake | 最後に応答があった時間            |

| 項目               | 説明                                     |
|------------------|----------------------------------------|
| Sent [Bytes]     | 送信したパケット量 [Bytes]                      |
| Received [Bytes] | 受信したパケット量 [Bytes]                      |
| KeepAlive        | 本装置の KeepAlive 設定が有効かどうか <sup>4)</sup> |
| 1)               |                                        |

Client を複数接続することを想定

2)

"Add Allowed Entry"をクリックし追加します 3)

"Add Allowed Entry"をクリックし複数選択可能です。

4)

YES か No が表示されます

From: https://centurysys.jp/ - MA-X/MA-S/MA-E/IP-K Developers' WiKi

Permanent link: https://centurysys.jp/doku.php?id=mas1xx\_ope:use\_webui:wireguard\_vpn\_setting:start

Last update: 2022/01/07 19:29